### Naturvejledning Danmark

## Vejledning til "Find Naturvejleder"kortet

På foreningens hjemmeside, <u>www.naturvejledningdanmark.dk</u>, kan man finde et kort over de medlemmer af Naturvejledning Danmark, som ønsker at fremvises på kortet. I dette dokument kan du finde svar på spørgsmål omkring hvordan kortet fungerer.

Se kortet her.

#### Spørgsmål

| Hvordan kommer jeg på kortet?                                                       | 1 |
|-------------------------------------------------------------------------------------|---|
| Hvordan ændrer jeg mine informationer på kortet?                                    | 2 |
| Hvordan bliver jeg fjernet fra kortet?                                              | 3 |
| Jeg har opdateret mine informationer, men hvorfor er det stadigt forkert på kortet? | 4 |
| Jeg har valgt at blive vist på kortet, men hvorfor er jeg ikke på kortet?           | 5 |
| Jeg har valgt ikke at blive vist på kortet, men hvorfor er jeg der stadig?          | 5 |
| Jeg har et andet spørgsmål. Hvem skal jeg kontakte?                                 | 5 |

#### Hvordan kommer jeg på kortet?

Log ind i foreningens <u>medlemssystem</u>. Fra hovedmenuen skal du opdatere dine informationer to steder: under "Stamdata" og "Virksomhed."

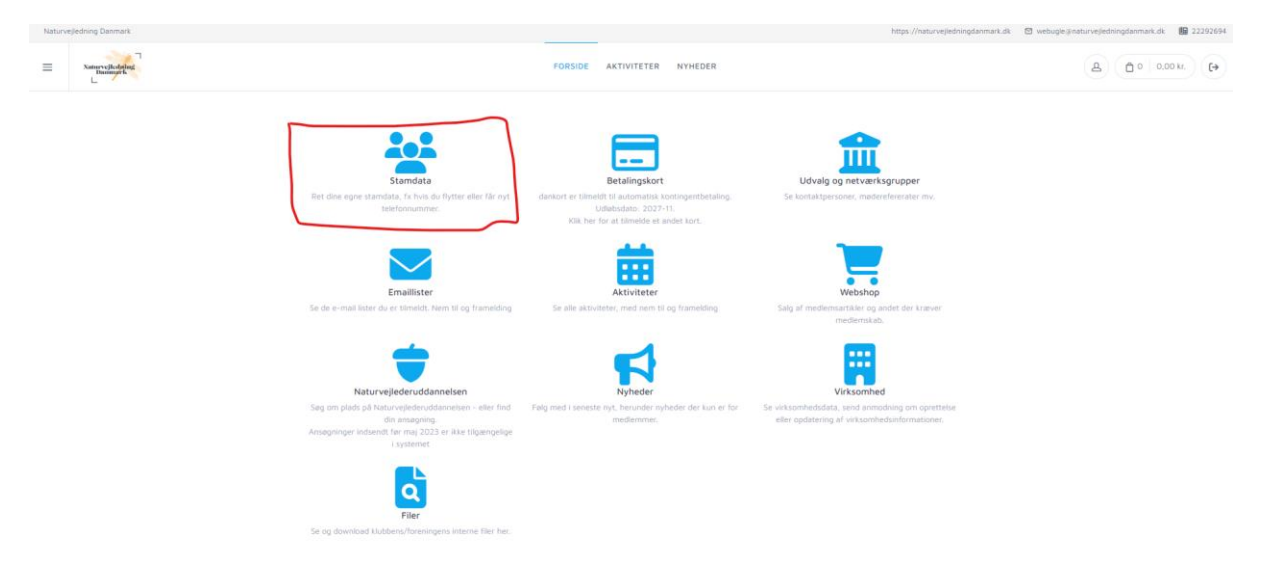

Under "Ekstra Felter" kan du udfylde følgende felter:

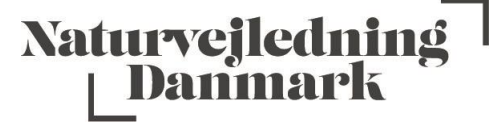

"Vis arbejdsplads på "Find Naturvejleder"-kortet" (vælg "ja" for at blive vist på kortet)

"Arbejdsplads" (Påkrævet)

- Her udfyldes navnet på din arbejdsplads

"Adresse (gadenavn+nr, by)" (Påkrævet)

- Adressen er påkrævet da den styrer, hvor på kortet du vises. Er dette felt ikke udfyldt, så vises du ikke på kortet. Adressen skal være i følgende format: *Skolegade 3, Viby.* 

"Arbejdstelefon" (hvis du ønsker det vist)

"Arbejdsmail" (hvis du ønsker det vist)

"Arbejdshjemmeside" (hvis du ønsker det vist)

"Jobfunktion" (Påkrævet)

- Vises på kortet. Det kan for eksempel være *Naturvejleder, Kulturformidler, Daglig leder* eller hvad du ønsker.

| Naturvejkodačnji<br>Baninark |                     | FORSIDE AKTIVITETER NYHEDER                                              |                                                          | (A) | 0 0,00 | kr. |
|------------------------------|---------------------|--------------------------------------------------------------------------|----------------------------------------------------------|-----|--------|-----|
|                              | Stamdata            |                                                                          | Forside + Stamdata                                       |     |        |     |
|                              |                     |                                                                          |                                                          |     |        |     |
|                              | Stamdata<br>Fornavn | Ekstra felter<br>Har du Naturvejrederuddannelsen                         | 17                                                       |     |        |     |
|                              | Thomas              | n                                                                        | •                                                        |     |        |     |
|                              | Mellemnavn(e)       | Uglehold (hvis uddannet eller und                                        | der uddannelse)                                          |     |        |     |
|                              | Efternavn           | Alternativ kontaktmail                                                   |                                                          |     |        |     |
|                              | Brændgsard          | t.braendgaard@gmail.com                                                  |                                                          |     |        |     |
|                              | Attention - c/o     | Vis arbejdsplads på "Find Naturve<br>(https://naturvejledningdanmark     | tjleder'-kortet?<br>.dk/find-naturvejleder/)             |     |        |     |
|                              | Adresseline 1       | Nej                                                                      |                                                          |     |        |     |
|                              | Schacksgade 3 1. TV | Arbejdsplads (påkrævet, hvis der                                         | er sagt "ja" til visning af arbejdsplads på kortet)      |     |        |     |
|                              | Adresseline 2       | Adresse (gadenavn-nr, by) til plac<br>visning af arbejdsplads på kortet) | cering på kort (påkrævet, hvis der er sagt "ja" til<br>j |     |        |     |
|                              | Postnummer          | Atheliofelation follow all "Bird and                                     |                                                          |     |        |     |
|                              | 3000                | viction of arbeidenlarts of korteth                                      | torvejeder -kortet, nvis der er sagt ja til              |     |        |     |

**OBS**: Vær opmærksom på at kortet ikke bliver opdateret automatisk, men skal gøres manuelt ved at lave et udtræk fra medlemssystemet, sætte et regneark op, lave manuelle ændringer, og derefter uploade det til hjemmesiden. Dette tager en del tid, og bliver derfor gjort én gang om måneden. Der kan derfor gå op til en måned før du fremvises på kortet.

#### Hvordan ændrer jeg mine informationer på kortet?

Hvis du vil ændre dine kontaktinformationer, arbejdsplads eller placering på kortet, så gør du det under "Stamdata" i medlemssystemet.

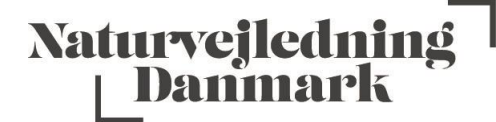

| Nature | ejledning Danmark |                                                                                                    |                                                                                                    | hitps://haturvejledningdanmark                                                                  | di 🗇 webugle janatur vejedningdan mark di 📗 22292694 |
|--------|-------------------|----------------------------------------------------------------------------------------------------|----------------------------------------------------------------------------------------------------|-------------------------------------------------------------------------------------------------|------------------------------------------------------|
| ≡      | Namer viledalag   |                                                                                                    | FORSIDE AKTIVITETER NYHEDER                                                                                                    |                                                                                                 | ▲ 0.00 kr. (→                                        |
|        |                   | Ender<br>Ender<br>Ret dies eiges stanstats, f. hos die fryste eiler für nyt<br>seiertonsummer.                                               | Estalingstort<br>daskart er tilhelt til automatna kontingersbetaling.<br>Uddebudar 2027-11.<br>Tick her för at blinde de andet tort. | Udvalg og netværksgrupper<br>Se konsatgersoner, madereferenster my                              |                                                      |
|        |                   | Emailister<br>Se de e-mail lister du er tilmeldt. Nem til og frameiding                                                                      | ktiviteter<br>Se alle aktiviteter, med nem bi og framelding                                                                          | Salg af mediemaarlike og andet der kraver<br>mediemako.                                         |                                                      |
|        |                   | Naturvejlederuddannelsen                                                                                                    | Nyheder                                                                                                    | Virksomhed                                                                                      |                                                      |
|        |                   | Seg om plade på keurvejeederuodannelsen - eller mo<br>din amlegning.<br>Ansegninger indsendt før maj 2023 er ikke tilgængelige<br>i systemet | rag med i seneste nyt, berunder nyneder der kun er for<br>medlemmer.                                                                 | se virksomhessata, sena anmooning on oprettete<br>eller opdatering af virksomhedsinformationer. |                                                      |
|        |                   | Filer<br>Se og download klubbens/foreningens interne filer her.                                                                              |                                                                                                    |                                                                                                 |                                                      |

Under feltet "Ekstra felter" kan du opdatere "arbejdsplads," "Adresse (gadenavn+nr, by)," "arbejdstelefon," "arbejdsmail," "arbejdshjemmeside" og "Jobfunktion."

| Naturvejledning Danmark |                         |                                                                           | https://naturvejledningdanmark.dk                  | webugleijinaturvejledningdanmark.dk  22292694 |
|-------------------------|-------------------------|---------------------------------------------------------------------------|----------------------------------------------------|-----------------------------------------------|
|                         |                         | FORSIDE AKTIVITETER NYHEDER                                               |                                                    | ▲ 0 0 0,00 kr. (+                             |
|                         | Stamdata                |                                                                           | Forside + Standata                                 |                                               |
|                         |                         | $\sim$                                                                    |                                                    |                                               |
|                         | Stamdata                | Ekstra felter<br>Har du Natorvejkederuddiannelsen?                        | e                                                  |                                               |
|                         | Thomas                  | (Ja                                                                       | •                                                  |                                               |
|                         | Mellemnavn(e)           | Uglehold (hvis uddannet eller under                                       | r uddannelse)                                      |                                               |
|                         |                         | 32                                                                        |                                                    |                                               |
|                         | Efternavn<br>Brændgaard | Alternativ kontoktmail<br>t.braendgaard@gmail.com                         |                                                    |                                               |
|                         | Attention - c/o         | Vis arbe)ösplads på "Find Naturveji<br>(https://naturvejiedningdanmark.d  | leder'-kortet?<br>jk/find-naturvejleder/)          |                                               |
|                         | Adresseline 1           | Nej                                                                       |                                                    |                                               |
|                         | Schacksgade 3 1. TV     | Arbejdsplads (päkrævet, hvis der er                                       | r sagt "Ja" til visning af arbejdsplads på kortet) |                                               |
|                         | Adresseline 2           | Adresse (gadenavn+nr, by) til place<br>visning af arbejdsplads på kortet) | tring på kort (påkrævet, hvis der er sagt "ja" til |                                               |
|                         | Postnummer              |                                                                           |                                                    |                                               |
|                         | 5000                    | Arbejdstelefon (vises på "Find natu<br>visning af arbejdsplads på kortet) | irvejleder'-kortet, hvis der er sagt "Ja" til      |                                               |
|                         | Ber                     |                                                                           |                                                    |                                               |

**OBS**: Vær opmærksom på at kortet ikke bliver opdateret automatisk, men skal gøres manuelt ved at lave et udtræk fra medlemssystemet, sætte et regneark op, lave manuelle ændringer, og derefter uploade det til hjemmesiden. Dette tager en del tid, og bliver derfor gjort én gang om måneden. Der kan derfor gå op til en måned før de nye informationer fremvises på kortet.

#### Hvordan bliver jeg fjernet fra kortet?

For at blive fjernet fra kortet, så skal du logge ind på medlemssystemet, og klikke ind på "Stamdata."

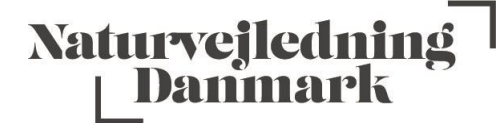

| Natur | rejledning Danmark          |                                                                                                    |                                                                                                    | https://naturvejledningdanmark.d                                                                 | k 🖾 webugle@naturvejledningdanmark.dk 🛛 🕼 22292694 |
|-------|-----------------------------|----------------------------------------------------------------------------------------------------|----------------------------------------------------------------------------------------------------|--------------------------------------------------------------------------------------------------|----------------------------------------------------|
| =     | Nature Victor of Business R |                                                                                                    | FORSIDE AKTIVITETER NYHEDER                                                                                                    |                                                                                                  | ▲ ① ○ 0.00 kr. ►                                   |
|       |                             | <b>Example</b><br>Ret dise egee standada, it hois de flyster eiler får nyt<br>tiefrörsummer.                                                    | Etalingskort<br>deskort er tilhelitt til automatisk sonstragerefbetaling.<br>Uddeskarbe 2027-11.<br>Kilk her for at tilhelide des autoet kort. | Udvalg og netværtsgrupper<br>Se kontatgersoner, medværkensater mv.                               |                                                    |
|       |                             | Emaillister<br>Se de e-mail lister du er tilmeldt. Nem til og fræmelding                                                                        | Attiviteter<br>Se alle aktiviteter, med nem til og framelding                                                                                  | Salg af medlemiastake.                                                                           |                                                    |
|       |                             | Naturvejlederuddannelsen                                                                                                    | Nyheder                                                                                                    | Virksomhed                                                                                       |                                                    |
|       |                             | Søg om pløds på Naturvejlederuddannesen – eller find<br>din annagning.<br>Ansøgninger indsentit før maj 2023 er ikke tilgængelige<br>i systemet | Følg med i seneste nyt, berunder nyheder der kun er tor<br>mediemmer,                                                                          | Se virksomhedsata, send anmodning om opetitelse<br>eller opdatering af virksomhedsinformationer. |                                                    |
|       |                             | Filer<br>Se og download Nubbens/foreningens interne filer her.                                                                                  |                                                                                                    |                                                                                                  |                                                    |

Under feltet "Ekstra felter" finder du "Vis arbejdsplads på "Find Naturvejleder"-kortet?" Her skal du vælge muligheden "nej."

| Naturvejledning Danmark |                                                                                                    |                                                                                                    | https://naturvejledningdanmark.dk                     | 🖾 webugle@naturvejledningdanmark.dk 🛛 📓 22292694 |
|-------------------------|----------------------------------------------------------------------------------------------------|----------------------------------------------------------------------------------------------------|-------------------------------------------------------|--------------------------------------------------|
|                         |                                                                                                    | FORSIDE AKTIVITETER NYHEDER                                                                                                    |                                                       | (A) (☐ 0   0,00 kr. (↔                           |
|                         | Stamdata                                                                                                    |                                                                                                    | Forside - Standata                                    |                                                  |
|                         | Stamdata<br>Ferran<br>Troms<br>Metemaante)<br>Etternan<br>Brandguad<br>Attention - c/o<br>Adresatile 1<br>Schacksgeld 31.TV<br>Adresatile 2<br>Postsuumer<br>Scoo | Ekstra felter           Ter di Intervejedenudiannitismi           Ja           Ugenoti (hvis uddannet seller under uddannetiss)           J2           Attenstrijk kontaktmall           Uberendgaard graaf com           Vis arbeidsplaste på Find Naturvejeder*-kortet?           Vie           Arbeidsplaste (jakravet, hvis det er sagt "ja" för vonleng af arbeidsplaste på kortet?           Arbeidsplaste (jakravet, hvis det er sagt "ja" för vonleng af arbeidsplaste på kortet?           Arbeidsplaste (jakravet, hvis det er sagt "ja" för vonleng af arbeidsplaste på kortet?           Arbeidsplaste på kortet? | Teglitsginnis jak kuritet)<br>sis der er sugs "ja" 18 |                                                  |

**OBS**: Vær opmærksom på at kortet ikke bliver opdateret automatisk, men skal gøres manuelt ved at lave et udtræk fra medlemssystemet, sætte et regneark op, lave manuelle ændringer, og derefter uploade det til hjemmesiden. Dette tager en del tid, og bliver derfor gjort én gang om måneden. Der kan derfor gå op til en måned før du bliver fjernet fra kortet. Er det vigtigt at du bliver fjernet hurtigere, så kan du skrive til webugle@naturvejledningdanmark.dk.

# Jeg har opdateret mine informationer, men hvorfor er det stadigt forkert på kortet?

Kortet bliver desværre ikke opdateret automatisk, men skal gøres manuelt ved at lave et udtræk fra medlemssystemet, sætte et regneark op, lave manuelle ændringer, og derefter uploade det til hjemmesiden. Dette tager en del tid, og bliver derfor gjort én gang om måneden. Der kan derfor gå

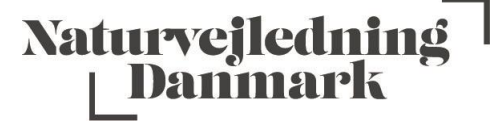

op til en måned før de nye informationer fremvises på kortet. Er det vigtigt at du bliver får opdateret hurtigere, så kan du skrive til <u>webugle@naturvejledningdanmark.dk</u>.

#### Jeg har valgt at blive vist på kortet, men hvorfor er jeg ikke på kortet?

Kortet bliver desværre ikke opdateret automatisk, men skal gøres manuelt ved at lave et udtræk fra medlemssystemet, sætte et regneark op, lave manuelle ændringer, og derefter uploade det til hjemmesiden. Dette tager en del tid, og bliver derfor gjort én gang om måneden. Der kan derfor gå op til en måned før du bliver fremvist på kortet.

#### Jeg har valgt ikke at blive vist på kortet, men hvorfor er jeg der stadig?

Kortet bliver desværre ikke opdateret automatisk, men skal gøres manuelt ved at lave et udtræk fra medlemssystemet, sætte et regneark op, lave manuelle ændringer, og derefter uploade det til hjemmesiden. Dette tager en del tid, og bliver derfor gjort én gang om måneden. Der kan derfor gå op til en måned før du bliver fjernet fra kortet. Er det vigtigt at du bliver fjernet hurtigere, så kan du skrive til webugle@naturvejledningdanmark.dk.

Jeg har et andet spørgsmål. Hvem skal jeg kontakte?

Hvis dit spørgsmål ikke bliver besvaret her, så kan du skrive til webugle@naturvejledningdanmark.dk.